**Paso 1.** Ingresa en tu explorador con la siguiente dirección electrónica: <u>www.indteca.com</u>, luego dirígete al Afiche de la <u>1º Jornada</u> <u>Virtual: Teletrabajo en tiempos de Crisis</u>, y has clic sobre la imagen.

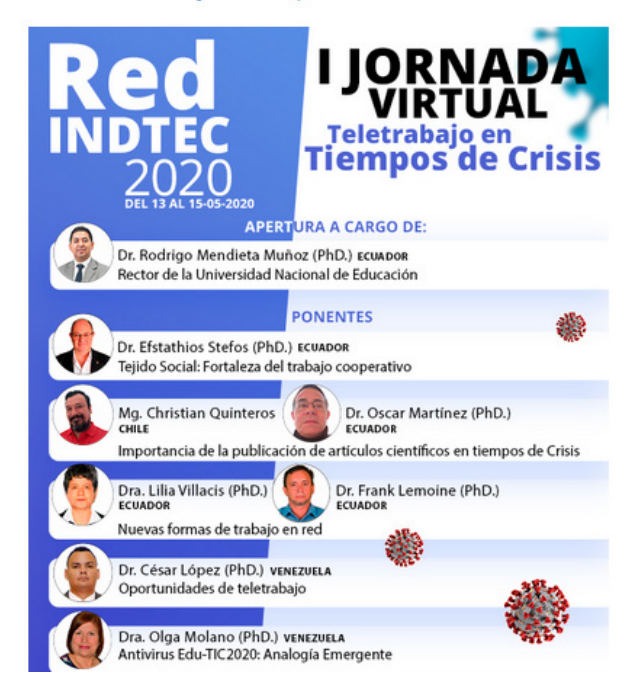

Del 13 al 15-05-2020: 1º Jornada Virtual: Teletrabajo en Tiempos de Crisis 2020

**Paso 2.** Elige entre las conferencias de la Jornada según tu preferencia, y presiona sobre el botón **ENTRAR** o sobre el título de la ponencia (puedes participar en todas).

| Buscar cursos Ir 😮                               |            |
|--------------------------------------------------|------------|
| Tejido Social: Fortaleza del trabajo cooperativo | <b>≙</b> → |
| Dr. Efstathios Stefos (PhD.)                     |            |
| Fecha: 13-05-2020 - Hora: 09:00 am               |            |
|                                                  | ENTRAR     |

### Paso 3. Has clic en ACCEDER o presión sobre el botón QUIERO PARTICIPAR, de la ponencia a la que quiere asistir.

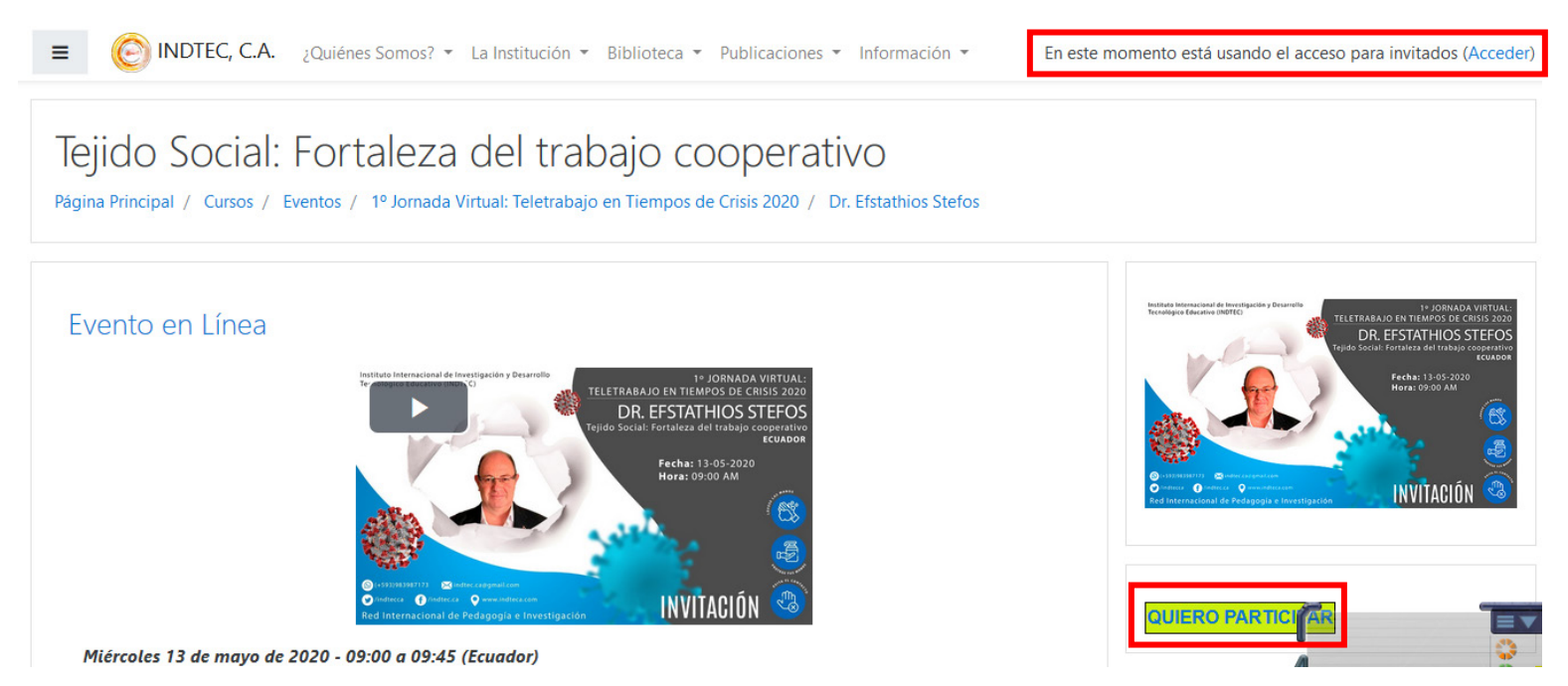

**Paso 4.** En la nueva ventana, presiona sobre el botón **CREAR NUEVA CUENTA** (si ya te has registrado anteriormente, ingresa tus datos NOMBRE DE USUARIO, CONTRASEÑA, y has clic en ACCEDER), de lo contrario continua con el proceso de registro.

| Nombre de usuario / correo el        | ¿Olvidó su nombre de usuario o<br>contraseña?     |  |
|--------------------------------------|---------------------------------------------------|--|
| Contraseña                           | Las 'Cookies' deben estar                         |  |
|                                      | habilitadas en su navegador 👩                     |  |
|                                      |                                                   |  |
| ☑ Recordar nombre de usuario         | Algunos cursos permiten el                        |  |
| ☑ Recordar nombre de usuario Acceder | Algunos cursos permiten el<br>acceso de invitados |  |

# Registrarse como usuario

Para acceder a este sitio primero necesitas crear una cuenta en la Plataforma INDTEC

\*Las cuentas que ofrezcan una falsa dirección de correo electrónico, consideradas como desechables y anónimas, incumplen con las normas de la Institución y no serán toleradas.

#### Crear nueva cuenta

Paso 5. Llena el formulario de registro (1º parte edad), y has clic en PROCEDER.

Instituto Internacional de Investigación y Desarrollo Tecnológico Educativo

Verificación de localización y edad

| ¿Qué edad 🏾 🔒<br>tiene? |            |          |   |
|-------------------------|------------|----------|---|
| ¿En qué país 🚺<br>vive? | Seleccione | su país  | ¢ |
|                         | Proceder   | Cancelar |   |
|                         |            |          |   |

En este formulario hay campos obligatorios 🕕 .

# ¿Por qué es necesario esto?

Esta información es necesaria para determinar si su edad está por encima de la edad digital de consentimiento. Esta es la edad a la que un individuo puede aceptar los términos y condiciones y que sus datos sean legalmente almacenados y procesados.

**Paso 6.** Ahora llena el formulario (2º parte registro), para poder registrate. Una vez completado, has clic en **CREAR CUENTA.** 

| iueva cuenta           |                                              |
|------------------------|----------------------------------------------|
|                        | 🕆 Colapsar todo                              |
| Crear un nuevo         | usuario y contraseña para acceder al sistema |
| Nombre de usuario      |                                              |
| Contraseña 🔒           |                                              |
|                        |                                              |
| Por favor, escrib      | a algunos datos sobre usted                  |
| Dirección de correo () |                                              |
|                        |                                              |
| Correo (de nuevo) 🏾 🕕  |                                              |
| Nombre 🕕               |                                              |
|                        |                                              |
| Apellido(s)            |                                              |
| ripellido(3)           |                                              |
| Ciudad                 |                                              |
| Ciudad                 |                                              |

**Paso 7.** Listo te has registrado, presiona sobre el botón **CONTINUAR.** Ahora ve a tu correo electrónico y revisa el mensaje de confirmación.

| Instituto Internacional de Investigación y Desarrollo Tecnológico Educativo<br>Página Principal / Confirme su cuenta                                                                                                   |  |  |
|----------------------------------------------------------------------------------------------------|--|--|
| Hemos enviado un correo electrónico a <b>webmastermain@gmail.com</b><br>En él encontrará instrucciones sencillas para concluir el proceso.<br>Si tuviera alguna dificultad, contacte con el Administrador del Sistema. |  |  |

**Paso 8.** Has clic sobre el mensaje que debe estar en la bandeja de entrada de tu correo electrónico (en caso de no visualizarse, revisa la bandeja de spam).

| 🗆 🕁 🗩 | Contacto de Soporte. | Confirmación de la cuenta Instituto Internacional de Investigación y Desarrollo Tecnológico Ed | 10:50 |
|-------|----------------------|------------------------------------------------------------------------------------------------|-------|
|-------|----------------------|------------------------------------------------------------------------------------------------|-------|

**Paso 9.** Abre el correo electrónico que has recibido, y presiona sobre el enlace que te aparece **"PARA COMPLETAR EL PROCESO DE INSCRIPCIÓN HAGA CLIC AQUÍ"** 

Confirmación de la cuenta Instituto Internacional de Investigación y Desarrollo 🖶 🖸 Tecnológico Educativo 😕 Recibidos x

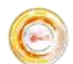

Contacto de Soporte (INDTEC) (vía INDTEC, C.A.)

10:50 (hace 1 minuto) 🔥 🔦 🚺

Hola, Oscar Alexander Martínez Villegas.

Se ha solicitado la apertura de una cuenta en 'Instituto Internacional de Investigación y Desarrollo Tecnológico Educativo' utilizando su dirección de correo.

Para completar el proceso de inscripción haga clic aquí:

http://www.indteca.com/indtec/login/confirm.php?data=nAilbMgPzMPOLia/indtecca

En la mayoría de programas de correo electrónico este enlace debería aparecer en azul. Si no funciona, córtelo y péguelo en la ventana de direcciones de su navegador.

Si necesita ayuda, contacte por favor con el administrador del sitio,

Contacto de Soporte (INDTEC) indtec.ca@gmail.com http://www.indteca.com

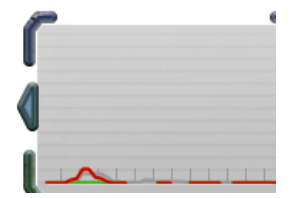

Paso 10. Felicitaciones, tu registro ha sido todo un éxito, has clic en CONTINUAR.

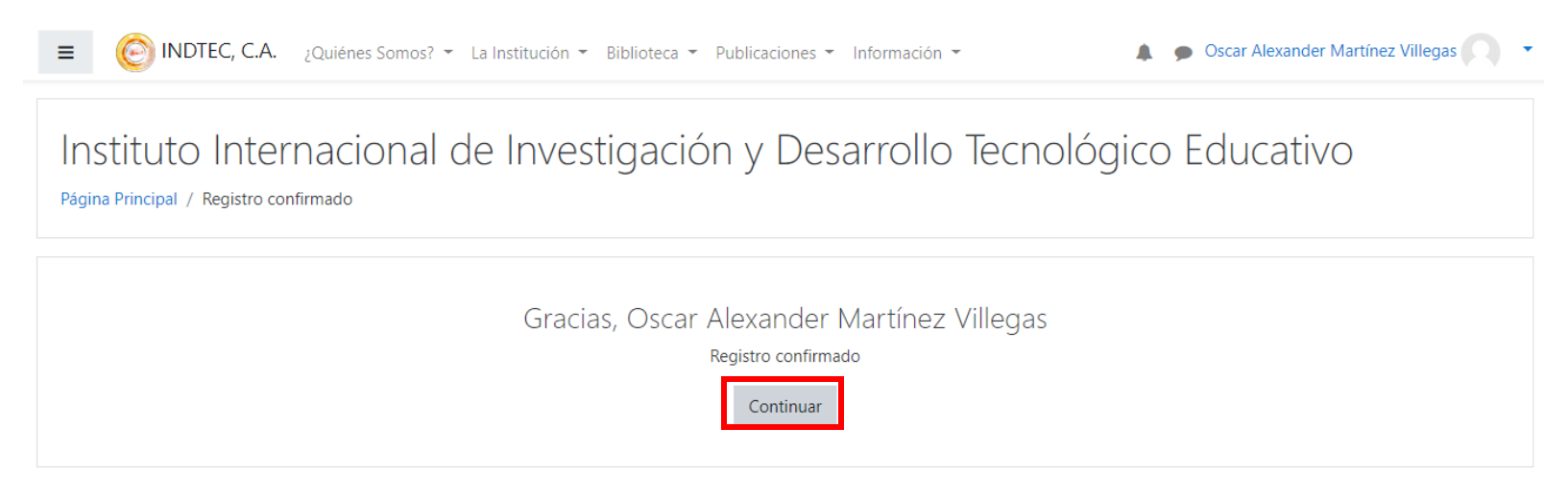

**Paso 11.** Regresa nuevamente a la Ponencia en la que quieres participar y presiona sobre el botón **QUIERO PARTICIPAR**, para inscribirte.

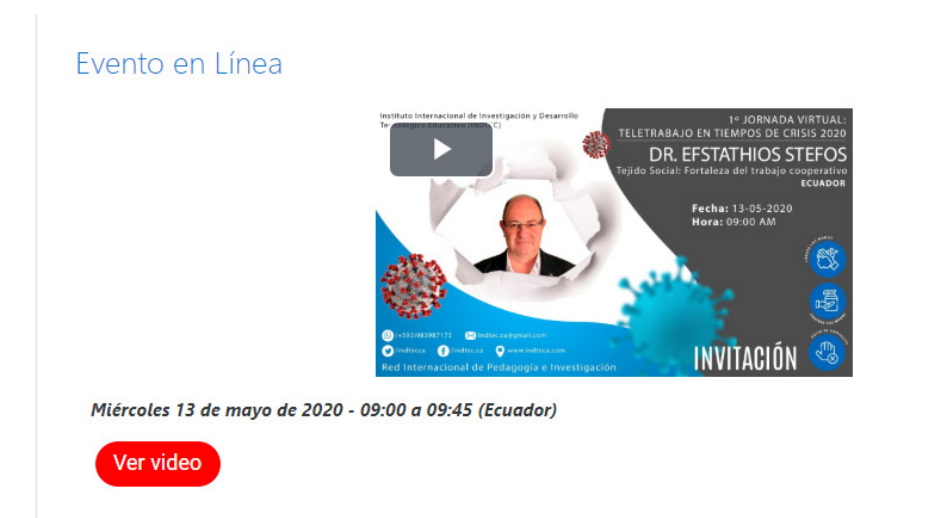

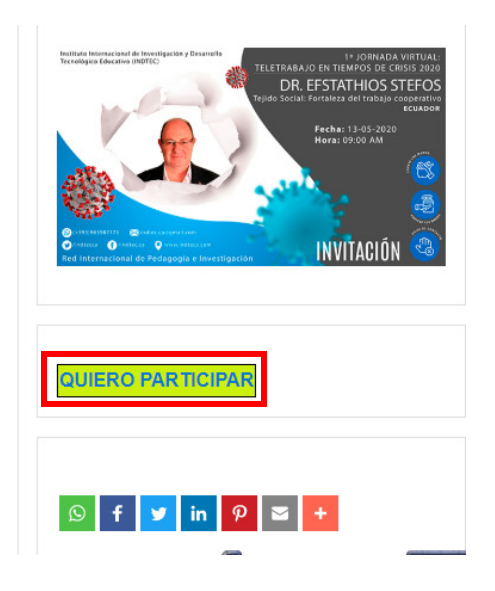

Paso 12. Presiona el botón MATRICULARME.

| Opciones de matriculación                                                                                                    |                                                                    |  |  |
|----------------------------------------------------------------------------------------------------|--------------------------------------------------------------------|--|--|
| 🍄 Tejido Social: Fortaleza del trabajo cooperativo                                                                           | )                                                                  |  |  |
|                                                                                                    | Dr. Efstathios Stefos (PhD.)<br>Fecha: 13-05-2020 - Hora: 09:00 am |  |  |
| <ul> <li>1º Jornada Virtual: Teletrabajo en Tiempos de Crisis 2020</li> <li>No se requiere clave de matriculación</li> </ul> |                                                                    |  |  |
| Matricularme                                                                                                    | <b>C</b>                                                           |  |  |

## Paso 13. Felicitaciones nuevamente, has logrado inscribirte en la ponencia exitosamente.

| Tejido Social: For                                | aleza del trabajo cooperativo                                                                                                    | )                | <b>0</b> -                      |
|---------------------------------------------------|----------------------------------------------------------------------------------------------------|------------------|---------------------------------|
| Página Principal / Cursos / Eventos /             | 1º Jornada Virtual: Teletrabajo en Tiempos de Crisis 2020 / Dr. Efs                                                                                                    | stathios Stefos  |                                 |
| Estás matriculado en el curso.<br>Evento en Línea | Antilato Internacional de Intertigación y Cenarto<br>Terratoria de la mentigación y Cenarto<br>Terratoria de la mentigación y Cenarto<br>Terratoria de la mentigación y Cenarto<br>Terratoria de la mentional<br>Terratoria de la mentional | X<br>Su progreso | <complex-block></complex-block> |

**NOTA:** como ya te has registrado en la plataforma, si deseas participar en las demás ponencias, solo hacer clic en el botón **QUIERO PARTICIPAR,** en el sitio web del ponente.

PARA SOPORTE TÉCNICO: indtec.ca@gmail.com

WhatsApp: (+593)983987173